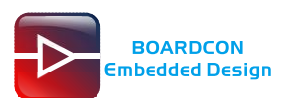

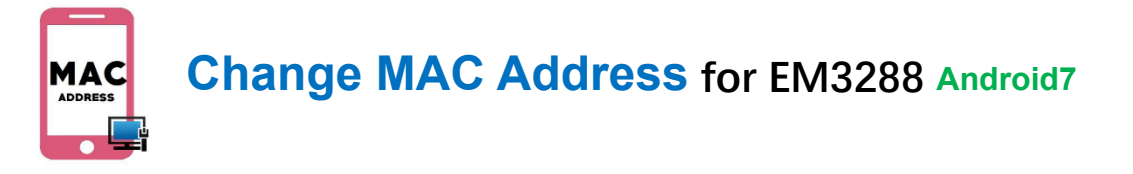

## 1. Install WNpctool\_Setup\_V1.1.2\_1226.exe

| 🖥 Setup - Mpctool 💦 📃 🗖 🗙                                                                                                    |
|----------------------------------------------------------------------------------------------------|
| Select Destination Location<br>Where should WNpctool be installed?                                                                                                    |
| Setup will install WNpctool into the following folder.                                                                                                    |
| To continue, click Next. If you would like to select a different folder, click Browse.                                                                                                    |
| D:\TOOL\WNpctool Browse                                                                                                    |
|                                                                                                    |
| At least 31.9 MB of free disk space is required.                                                                                                    |
| < Back Next > Cancel                                                                                                    |
|                                                                                                    |
| 🖗 Setup - Wpctool                                                                                                    |
| Setup - Wipctool Select Start Menu Folder Where should Setup place the program's shortcuts?                                                                                                    |
| Select Start Menu Folder<br>Where should Setup place the program's shortcuts?                                                                                                    |
| Setup - Wipctool Select Start Menu Folder Where should Setup place the program's shortcuts?  Setup will create the program's shortcuts in the following Start Menu folder. To continue, click Next. If you would like to select a different folder, click Browse.                                                                                                    |
| Setup - Wipctool Select Start Menu Folder Where should Setup place the program's shortcuts?  Setup will create the program's shortcuts in the following Start Menu folder. To continue, click Next. If you would like to select a different folder, click Browse.  TOOL Browse                                                                                                    |
| Setup - Wpctool         Select Start Menu Folder<br>Where should Setup place the program's shortcuts?         Setup will create the program's shortcuts in the following Start Menu folder.         To continue, click Next. If you would like to select a different folder, click Browse.         Image: Setup will create the program is shortcuts in the following Start Menu folder. |
| Setup - Wipctool         Select Start Menu Folder<br>Where should Setup place the program's shortcuts?         Setup will create the program's shortcuts in the following Start Menu folder.         To continue, click Next. If you would like to select a different folder, click Browse.         IOOL                                                                                 |
| Setup - Wipctool     Select Start Menu Folder   Where should Setup place the program's shortcuts?     Setup will create the program's shortcuts in the following Start Menu folder.   To continue, click Next. If you would like to select a different folder, click Browse.     IOOL   Browse                                                                                           |
| Setup – Whotool Select Start Menu Folder Where should Setup place the program's shortcuts?  Setup will create the program's shortcuts in the following Start Menu folder.  To continue, click Next. If you would like to select a different folder, click Browse.  Tool Browse                                                                                                    |
| Setup - Mpctool.<br>Select Start Menu Folder<br>Where should Setup place the program's shortcuts?<br>Setup will create the program's shortcuts in the following Start Menu folder.<br>To continue, click Next. If you would like to select a different folder, click Browse.<br>TOOL<br>Browse                                                                                           |

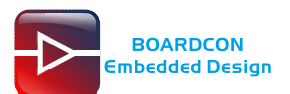

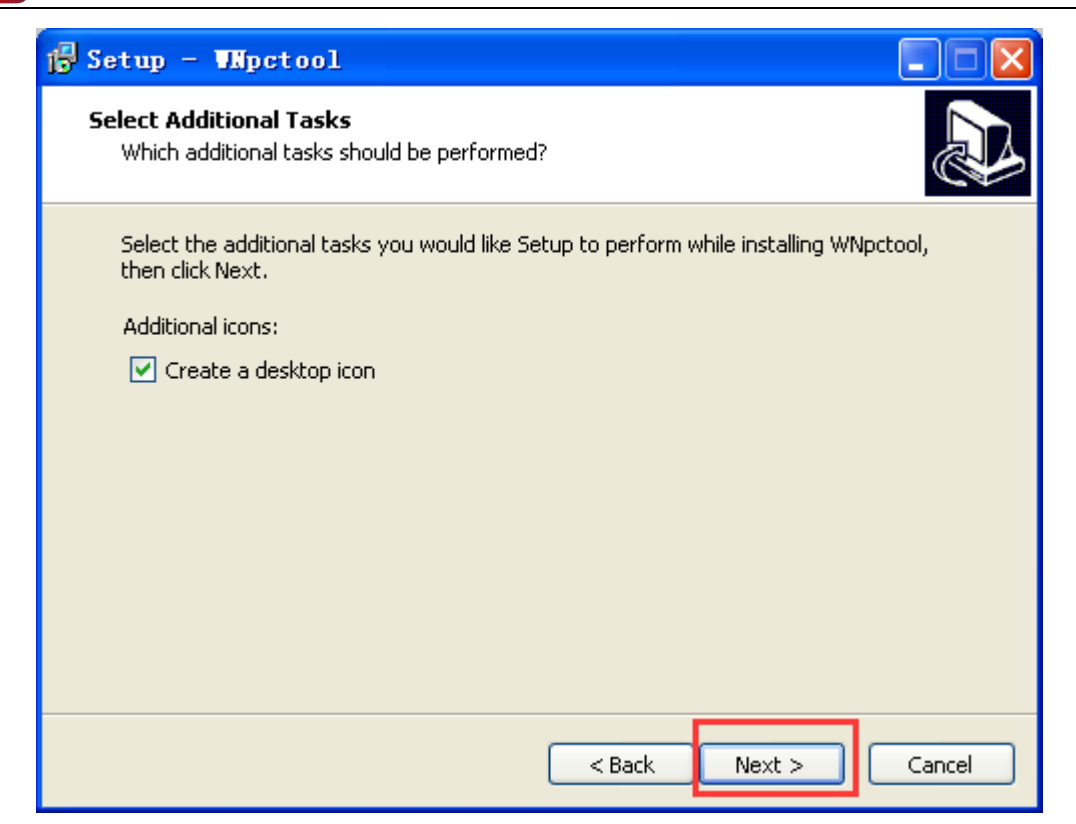

| j Setup - Whotool                                                                                            |        |
|----------------------------------------------------------------------------------------------------|--------|
| <b>Ready to Install</b><br>Setup is now ready to begin installing WNpctool on your computer.                 |        |
| Click Install to continue with the installation, or click Back if you want to review or change any settings. |        |
| Destination location:<br>D:\TOOL\WNpctool                                                                    |        |
| Start Menu folder:<br>TOOL                                                                                   |        |
| Additional tasks:<br>Additional icons:<br>Create a desktop icon                                              |        |
| <                                                                                                    |        |
| < Back Install                                                                                               | Cancel |

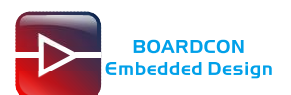

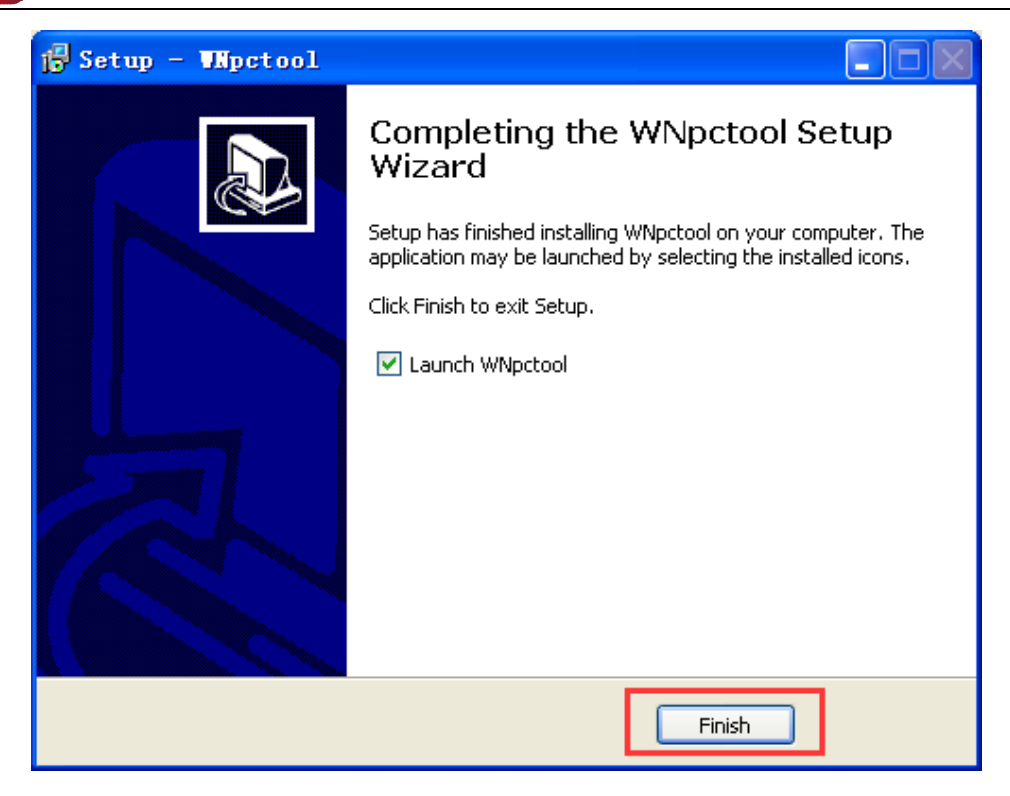

## 2. Write LAN MAC

Installation is complete.

| S Wipctool Vi.  | 1.2               |       |
|-----------------|-------------------|-------|
| Setting Help    |                   |       |
| SN:<br>WIFIMAC: |                   |       |
| BTMAC:          |                   | Write |
|                 |                   |       |
|                 | Not found rockusb |       |

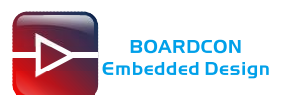

Click Help - Language to choose the language.

| 💀 Whpetool Vi.1.2                                                        |       |
|--------------------------------------------------------------------------|-------|
| Setting Help<br>Folder<br>Language Chinese<br>SN:<br>WIFIMAC:<br>LANMAC: |       |
| BTMAC:                                                                   | Write |

Click Setting - Mode to set the mode.

| S WNpctool V1.1                           | . 2 |       |
|-------------------------------------------|-----|-------|
| Setting Help                              |     |       |
| Mode<br>Read<br>✓ Auto<br>SN:<br>WIFIMAC: |     |       |
| LANMAC:                                   |     | Write |
| L                                         |     | THILE |
|                                           |     |       |
|                                           |     |       |
|                                           |     |       |

Setting LAN MAC address

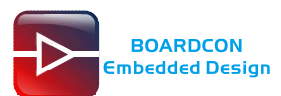

| Lode |             |                 | X |
|------|-------------|-----------------|---|
| SN   |             |                 |   |
|      | select      |                 |   |
| -0   | O Input/Sca | n 💿 Auto        |   |
|      | Start:      | 000B12223392    |   |
|      | Current:    | 000B122233E7    |   |
|      | End:        | 000812223890    |   |
|      | Count:      | 1194            |   |
|      |             |                 |   |
|      |             |                 |   |
|      |             | OK Cancel APPLY |   |

Keep pressing the **Recover Key**, then connect PC and development board with Micro USB cable until the windows PC shows **Found one loader**.

The USB power supply is only available for programming, and the current is not enough for the board to run.

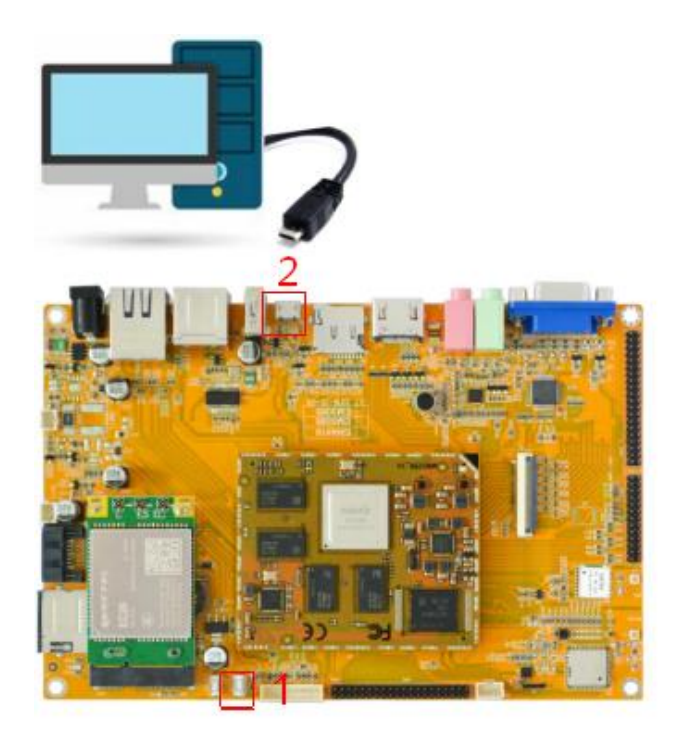

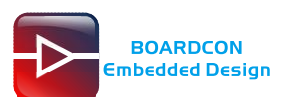

Click Write to write the LAN MAC address.

| 🖼 Wipctool V1 | .1.2             |       |
|---------------|------------------|-------|
| Setting Help  |                  |       |
|               |                  |       |
| SN:           |                  |       |
| WIFIMAC:      |                  |       |
| LANMAC:       |                  |       |
| BTMAC:        |                  | Write |
|               |                  |       |
| (             |                  |       |
|               |                  |       |
|               |                  |       |
|               |                  |       |
|               |                  |       |
|               |                  |       |
|               |                  |       |
|               | Found one loader |       |

| Write | finish | as follow | ' |
|-------|--------|-----------|---|
|-------|--------|-----------|---|

| 💀 Wipctool VI.1.2                                                                                                    |      |
|----------------------------------------------------------------------------------------------------|------|
| Setting Help                                                                                                    |      |
|                                                                                                    |      |
| SN:                                                                                                    |      |
| WIFIMAC:                                                                                                    |      |
| LANMAC: 000B122233E7                                                                                                    |      |
| BTMAC:                                                                                                    | STOP |
| Pass                                                                                                    |      |
| 14:58:37 468 Start Writing<br>14:58:37 468 Writing LANMAC<br>14:58:37 468 LANMAC:000B122233E7<br>14:58:37 468 Write LANMAC pass<br>14:58:37 468 Flanse O'O seconds |      |
| Tribulo to Erapso o o Socolus                                                                                                    |      |
|                                                                                                    |      |
|                                                                                                    |      |
|                                                                                                    |      |
| Found one loader                                                                                                    |      |

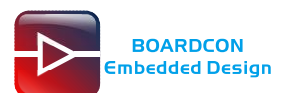

Reboot the board and execute "ifconfig" to check the LAN mac address.

| 🖬 serial-o                                                         | :om5 -                                                                      | Secure                                                                                          | CRT                                                                                         |                                                                     |                                                    |                                                 |                                              |                                 |                |    |   |       | ×  |
|--------------------------------------------------------------------|-----------------------------------------------------------------------------|-------------------------------------------------------------------------------------------------|---------------------------------------------------------------------------------------------|---------------------------------------------------------------------|----------------------------------------------------|-------------------------------------------------|----------------------------------------------|---------------------------------|----------------|----|---|-------|----|
| File Edit                                                          | View                                                                        | Options                                                                                         | Transfer                                                                                    | Script                                                              | Tools                                              | Window                                          | Help                                         |                                 |                |    |   |       |    |
| 1 🕄 🕄 🖓                                                            | 2 🗶 E                                                                       | Inter host                                                                                      | <alt+r></alt+r>                                                                             |                                                                     | B #                                                | 6 8                                             | 3                                            | • 🕉 📍                           | 0              | -A |   |       | ÷  |
| ᢦ serial-co                                                        | o∎5 x                                                                       |                                                                                                 |                                                                                             |                                                                     |                                                    |                                                 |                                              |                                 |                |    |   | 4     | ⊳  |
| 130 rk3288<br>130 rk3288<br>130 rk3288<br>130 rk3288<br>130 rk3288 | 3:/ #<br>3:/ #<br>3:/ #<br>Link<br>inet<br>UP LC<br>RX pa<br>COlli<br>RX by | ifconfi<br>addr:12<br>addr:12<br>oPBACK<br>oPBACK<br>ockets:0<br>ckets:0<br>sions:0<br>rtes:0 T | g<br>ocal Loc<br>7.0.0.1<br>::1/128<br>RUNNING<br>errors:<br>errors:<br>txqueue<br>X bytes: | pback<br>Mask:<br>Scope:<br>MTU:6<br>0 drop<br>0 drop<br>1en:1<br>0 | 255.0.<br>Host<br>5536<br>ped:0<br>ped:0           | 0.0<br>Metric<br>overru<br>overru               | :1<br>ns:0 f<br>ns:0 c                       | rame:C<br>arrier                | )<br>.:0       |    |   |       |    |
| eth0<br>rk3288:/#                                                  | Link<br>INP BF<br>RX pa<br>TX pa<br>colli<br>RX by<br>Inter                 | encap:E<br>addr:<br>OADCAST<br>ickets:0<br>ickets:6<br>sions:0<br>rtes:0 T<br>rupt:41           | thernet<br>fe80::20<br>MULTICA<br>errors:<br>errors:<br>txqueue<br>× bytes:                 | Hwadd<br>b:I211<br>ST MT<br>0 drop<br>0 drop<br>1en:10<br>508       | r_00:0<br>:Tezz:<br>U:1500<br>ped:0<br>ped:0<br>00 | 0b:12:2<br>330776<br>) Metr<br>overru<br>overru | 2:33:e<br>4 Scop<br>ic:1<br>ns:0 f<br>ns:0 c | 7<br>e: Lir<br>rame:C<br>arrier | nk<br>)<br>*:0 |    |   |       | 0  |
| )<br>Ready                                                         |                                                                             |                                                                                                 | Serial:                                                                                     | COM5, 11                                                            | 5200   2                                           | 23, 12 2                                        | 3 Rows, H                                    | 82 Cols                         | VT100          |    | 0 | AP NU | M: |